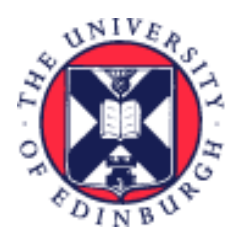

# THE UNIVERSITY of EDINBURGH

## System User Guide

## Employee Guide to Special, Other and Unpaid Leave

We realise this formatting may not be accessible for all – to request this document in an alternative format please email <u>hrhelpline@ed.ac.uk</u>

#### Contents

| Introduction                              | 2  |
|-------------------------------------------|----|
| In Brief                                  | 3  |
| Requesting Special, Other or Unpaid Leave | 3  |
| Cancelling Special, Other or Unpaid Leave | 3  |
| Amending Special, Other or Unpaid Leave   | 3  |
| In Detail                                 | 4  |
| Requesting Special, Other or Unpaid Leave | 4  |
| Cancelling Special, Other or Unpaid Leave | 9  |
| Amending Special, Other or Unpaid Leave   | 11 |
| Appendix                                  | 17 |
| Version History                           | 21 |
| Reviewers & Approvers                     | 21 |

## Introduction

This guide covers key tasks for Employees in relation to Special, Other and Unpaid Leave. Before beginning the process of submitting a request for any type of special paid leave, other paid leave or unpaid leave, familiarise yourself with the <u>leave and absence options webpage</u> and be aware of the relevant policy.

The policies are all found on the <u>HR policies webpage</u>.

This guidance covers the following (People and Money) absence types:

- Other Paid Leave
- Special Paid Leave
- Unpaid Leave

Please see the <u>appendix</u> at the end of this document for more detail on each of these absence types.

## In Brief

#### Requesting Special, Other or Unpaid Leave

- 1. From the Homepage navigate to **Me** and select the **Time and Absences** app.
- 2. Click on **Add Absence**.
- 3. From the drop- down menu select the appropriate leave type. Appropriate fields will appear based on your selection.
- 4. If you have more than one assignment select it from the **Personal Job Title**, drop down to select a specific assignment, leave blank to request leave across all assignments.
- 5. Enter the **Start** and **End Dates** and update the **Duration** as required.
- 6. Select a **Reason** from the drop-down list, as required.
- 7. Add any **Comments** or **Attachments**, as required, then click on **Submit**.

#### Cancelling Special, Other or Unpaid Leave

- 1. From the Home page, navigate to **Me** and select **Time and Absences**.
- 2. Select Existing Absences.
- 3. Click on the **Edit icon** next to the leave request you would like to cancel.
- 4. Click on **Withdraw** in the top right-hand corner.

#### Amending Special, Other or Unpaid Leave

- 1. From the Home page, click **Me** section and click **Time and Absences**.
- 2. Select **Existing Absences** and click on the **Edit** icon next to the leave request you would like to amend.
- 3. Amend the absence details, attach supporting documentation if applicable and click **Submit**.

## In Detail

This section provides the detailed steps and includes relevant screenshots from the system.

#### Requesting Special, Other or Unpaid Leave

1. From the Home page, click the **Me** and then **Time and Absences** 

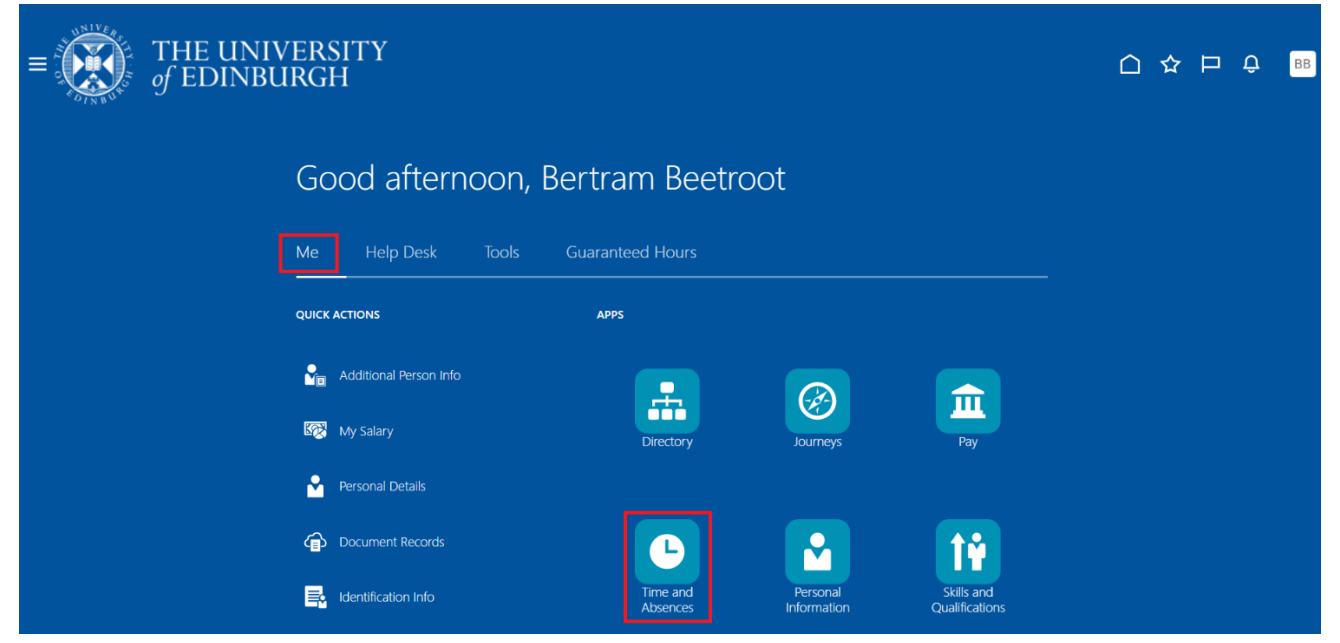

2. Click on Add Absence tile to create an absence request.

| $\equiv \underbrace{\text{THE UNIVERS}}_{\text{of EDINBURGH}}$ | AITY<br>A                                                    |                                                                                    |                                                                            | () 수 년 🙃 |
|----------------------------------------------------------------|--------------------------------------------------------------|------------------------------------------------------------------------------------|----------------------------------------------------------------------------|----------|
| Time and Absenc                                                |                                                              |                                                                                    |                                                                            |          |
|                                                                |                                                              | BB<br>Battia Bastroot                                                              |                                                                            |          |
|                                                                |                                                              |                                                                                    |                                                                            |          |
|                                                                | Current Time Card Open your current time card                | Existing Time Cards Access all of your time cards                                  | Team Schedule View your team's shifts and absences                         |          |
|                                                                | Add Absence<br>Request an absence and submit for<br>approval | Absence Balance<br>Review current plan balances and<br>absences taken or requested | Existing Absences<br>View, change or withdraw existing<br>absence requests |          |
|                                                                |                                                              |                                                                                    |                                                                            |          |

3. Select the **Absence Type** drop down arrow and select the appropriate leave type. Appropriate fields will appear based on your selection.

| $\equiv \int_{0}^{0} \int_{0}^{0} \int_$ | THE UNIVERSITY<br>f EDINBURGH                                      |            | Û Û «  |
|----------------------------------------------------------------------------------------------------|--------------------------------------------------------------------|------------|--------|
|                                                                                                    | CC New Absence Cancel Save and C                                   | Close Save | Submit |
|                                                                                                    |                                                                    |            |        |
|                                                                                                    | Absence Type                                                       |            |        |
|                                                                                                    | Annual Leave                                                       |            |        |
|                                                                                                    | Emergency Time off for Dependants he details of your absence here. |            |        |
|                                                                                                    | Maternity                                                          |            |        |
|                                                                                                    | Other Paid Leave                                                   |            |        |
|                                                                                                    | Partner Adoption                                                   |            |        |
|                                                                                                    | Partner Birth                                                      |            |        |
|                                                                                                    | Special Paid Leave                                                 |            |        |
|                                                                                                    | Surrogacy and Adoption                                             |            |        |

4. If you have multiple assignments, click on the **Personal Job Title** drop-down menu and select which assignment you are creating the leave for. Leave the **Personal Job Title** field blank if your request is for all posts.

**Note:** In-active assignments may appear in the **Personal Job Title** drop down list, therefore, please ensure you've selected an **active** assignment.

| HH New Absence     |          |                                    | Cancel | Save and Close | Save | s |
|--------------------|----------|------------------------------------|--------|----------------|------|---|
|                    |          |                                    |        |                |      |   |
|                    |          |                                    |        |                |      |   |
|                    |          |                                    |        |                |      |   |
|                    |          | Devenuel July Title                |        |                |      |   |
| Special Paid Leave | •        | Personal Job Title                 |        | •              |      |   |
|                    |          | Domestic Assistant                 |        |                |      |   |
|                    |          | E7211<br>Active - Payroll Eligible |        |                |      |   |
| Dates              |          | Domestic Assistant-2               |        |                |      |   |
|                    |          | E7211-2                            |        |                |      |   |
| Start Date         | Ē        | Active - Payroll Eligible          |        |                |      |   |
|                    | Required |                                    |        | Required       |      |   |
| Open ended         |          |                                    |        |                |      |   |

5. In the **Dates** section click on the calendar icon to choose the **Start Date** and **End Date** of the absence. Alternatively, you can type the start and end dates.

| нн      | <b>Ne</b><br>Hilary          | WA    | bse<br>t-Bean | ence | •  |    |          |                     | Cancel | Save and Clo | se Save | Submit |
|---------|------------------------------|-------|---------------|------|----|----|----------|---------------------|--------|--------------|---------|--------|
|         |                              |       |               |      |    |    |          |                     |        |              |         |        |
| Absence | <sub>e Type</sub><br>al Paid | Leave |               |      |    |    | •        | Personal Job Title  |        |              |         |        |
| Dates   |                              |       |               |      |    |    |          |                     |        |              |         |        |
| Start D | )ate                         |       |               |      |    |    | Ē        | Start Date Duration |        |              |         |        |
| <       |                              | м     | av 20         | 25   |    | >  | Required | Require             | đ      |              |         |        |
| s       | м                            | т     | w             | т    | F  | s  |          |                     |        |              |         |        |
|         |                              |       |               | 1    | 2  | 3  |          |                     |        |              |         |        |
| 4       | 5                            | 6     | 7             | 8    | 9  | 10 | Ħ        |                     |        |              |         |        |
| 11      | 12                           | 13    | 14            | 15   | 16 | 17 | Required |                     |        |              |         |        |
| 18      | 19                           | 20    | 21            | 22   | 23 | 24 |          |                     |        |              |         |        |
| 25      | 26                           | 27    | 28            | 29   | 30 | 31 |          |                     |        |              |         |        |
|         |                              |       |               |      |    |    | 0 Hours  |                     |        |              |         |        |

6. If you don't know the end date of the absence, click on the **Open ended** toggle. You must remember to close off the absence when you return by following the <u>Amending Leave</u> process.

| HH New Absence                     |         |                             | Cancel | Save and Close | Save | Submit |
|------------------------------------|---------|-----------------------------|--------|----------------|------|--------|
|                                    |         |                             |        |                |      |        |
| Absence Type<br>Special Paid Leave | •       | Personal Job Title 🗸        |        |                |      |        |
| Dates                              |         |                             |        |                |      |        |
| Start Date<br>26/05/2025           | Ħ       | Start Date Duration<br>8.00 |        |                |      |        |
| Open ended                         |         |                             |        |                |      |        |
| Estimated End Date                 | Ħ       |                             |        |                |      |        |
| Projected Balance<br>As-of         | 0 Hours |                             |        |                |      |        |
| Details                            |         |                             |        |                |      |        |

7. In the **Details** section, click on the **Reason** drop down arrow and select the relevant reason. This is a mandatory field.

| HH New Absence                        |          |         | Cancel | ave and Close Save | Submit |
|---------------------------------------|----------|---------|--------|--------------------|--------|
| LStillated Life Date                  | [mm]     |         |        |                    |        |
| Projected Balance<br>As-of            | 0 Hours  |         |        |                    |        |
| Details                               |          |         |        |                    |        |
| Reason                                | <b>.</b> |         |        |                    |        |
| Army Reserves/Volunteer Reserve Force | 25       |         |        |                    |        |
| Bereavement Leave                     |          |         |        |                    |        |
| Compassionate Leave                   |          |         |        |                    |        |
| Emergency Domestic Situations         |          |         |        |                    |        |
| Fertility Treatment                   |          |         |        |                    |        |
| Funeral                               |          | Add UDI |        |                    |        |
| Jury Service                          |          | Add URL |        |                    |        |
| Delise statement                      |          |         |        |                    |        |

- 8. To read an explanation of the different **Reason** types and when to use them, refer to the <u>Appendix</u> of this document.
- 9. If applicable, add **Comments** or an **attachment** by dragging the file into the space or right click and add it.

**Note:** If you are applying for **half a day of leave**, mention in the **Comments** what **time** you would like to apply leave for.

| HH New Absence                                                           |      |     |      |  | Cancel | Save and Close | Save | Submit |
|--------------------------------------------------------------------------|------|-----|------|--|--------|----------------|------|--------|
|                                                                          |      |     |      |  |        |                |      |        |
| Projected Balance<br>As-of                                               | 0 Ho | urs |      |  |        |                |      |        |
| Details                                                                  |      |     |      |  |        |                |      |        |
| Reason<br>Jury Service                                                   | -    |     |      |  |        |                |      |        |
|                                                                          |      |     |      |  |        |                |      |        |
| Comments                                                                 |      |     |      |  |        |                |      |        |
| Attachments           Drag and Drop           Select or drop files here. |      |     | <br> |  |        |                |      |        |

#### 10. Click on **Submit**.

**Note**: Clicking the **Save and Close** or **Save** button will not submit the leave request for approval, instead, the request will be saved as a draft in **Existing Absences** page ready for you to amend later.

| HH New Absence<br>Hilary Haricot-Bean       | Cancel Save and | d Close Save | Submit |
|---------------------------------------------|-----------------|--------------|--------|
|                                             |                 |              |        |
| Projected Balance 0 Hours<br>As-of          |                 |              |        |
| Details                                     |                 |              |        |
| Reason<br>Jury Service                      |                 |              |        |
| Comments                                    |                 |              |        |
| Attachments                                 |                 |              |        |
| Drag and Drop<br>Select or drop files here. |                 |              |        |
|                                             |                 |              |        |

11. If you already have an absence record that overlaps with the start and end date, you will receive a message like the one below. Click the cross to close the message and make necessary amendments before Submitting.

| ror                                                                                            |                                                                                                   | ×     |
|------------------------------------------------------------------------------------------------|---------------------------------------------------------------------------------------------------|-------|
| ome dates in this absence overlap with<br>sistant-2. (ANC-3405353) Details: Rer<br>24/12/2025. | another absence for the assignment Domestic<br>nove or update these dates in this absence: 24/12/ | /2025 |
| Start Date<br>24/12/2025                                                                       | Start Date Duration<br>8.00                                                                       |       |
| End Date 24/12/2025                                                                            |                                                                                                   |       |
| Duration                                                                                       |                                                                                                   |       |
| 8 Hours                                                                                        |                                                                                                   |       |
| Show individual dates                                                                          |                                                                                                   |       |
|                                                                                                |                                                                                                   |       |
| Projected Balance                                                                              | 0 Hours                                                                                           |       |
| As-of 24/12/2025                                                                               | Calculate                                                                                         |       |
| Details                                                                                        |                                                                                                   |       |
| Comments                                                                                       |                                                                                                   |       |
| Attachmente                                                                                    |                                                                                                   |       |
| Attachments                                                                                    |                                                                                                   |       |

12. The absence status changes to **Awaiting approval** until it has been approved by your Line Manager. If you have multiple assignments and you are requesting leave across all assignments, your request will be sent to all of your Line Managers for approval.

#### Cancelling Special, Other or Unpaid Leave

1. From the Home page, click the **Me** and then **Time and Absences** 

| $\equiv \bigcup_{f \in DINBU} THE UNIV$ | /ERSITY<br>IRGH                          |                      |                         |                              | □ ☆ | ΡĢ | BB |
|-----------------------------------------|------------------------------------------|----------------------|-------------------------|------------------------------|-----|----|----|
|                                         | Good afternoon, Be                       | rtram Beetroo        | ot                      |                              |     |    |    |
|                                         | Me Help Desk Tools G                     | uaranteed Hours      |                         |                              |     |    |    |
|                                         | Additional Person Info                   |                      |                         | Â                            |     |    |    |
|                                         | Personal Details                         | Directory            | Journeys                | Pay                          |     |    |    |
|                                         | Document Records     Identification Info | Time and<br>Absences | Personal<br>Information | Skills and<br>Qualifications |     |    |    |

2. Click on the **Existing Absences** tile.

| $\equiv \underbrace{\text{THE UNIVE}}_{of \text{ EDINBUR}}$ | ERSITY<br>RGH                                                |                                                                                    |                                                                            |  |
|-------------------------------------------------------------|--------------------------------------------------------------|------------------------------------------------------------------------------------|----------------------------------------------------------------------------|--|
| C Time and Absence                                          | 25                                                           |                                                                                    |                                                                            |  |
|                                                             |                                                              | BB<br>Bertie Beetroot                                                              |                                                                            |  |
|                                                             | Current Time Card Open your current time card                | Existing Time Cards<br>Access all of your time cards                               | Team Schedule View your team's shifts and absences                         |  |
|                                                             | Add Absence<br>Request an absence and submit for<br>approval | Absence Balance<br>Review current plan balances and<br>absences taken or requested | Existing Absences<br>View, change or withdraw existing<br>absence requests |  |
|                                                             |                                                              |                                                                                    |                                                                            |  |

3. Find the absence you would like to amend and click on the pencil icon. To quickly find the absence you're looking for, search by **type** or filter by **status** of the absence.

**Note:** the default date filter under the search bar cannot be removed, however, it can be changed to show a different period of time by clicking on it and amending the **Start** and **End Dates**.

| < HH Existing Absences               |                                            |                   |   |
|--------------------------------------|--------------------------------------------|-------------------|---|
| Search by type                       |                                            | Q                 |   |
| Date 23/11/2024 X Status Clear (1)   |                                            |                   |   |
|                                      |                                            |                   |   |
| Annual Leave<br>Domestic Assistant   | 16/06/2025 - 20/06/2025<br>25 Hours        | Scheduled         | I |
| Annual Leave<br>Domestic Assistant-2 | <b>16/06/2025 - 20/06/2025</b><br>15 Hours | Scheduled         | I |
| Emergency Time off for Dependants    | 26/05/2025 - 29/05/2025<br>32 Hours        | Awaiting approval | 1 |
| Special Paid Leave                   | 26/05/2025 - Open Ended<br>0 Hours         | Awaiting approval | 1 |
| Annual Leave<br>Domestic Assistant   | 5/04/2025 - 11/04/2025<br>25 Hours         | Completed         | I |
| Annual Leave<br>Domestic Assistant-2 | 4/04/2025 - 11/04/2025<br>18 Hours         | Completed         | I |
| Annual Leave<br>Domestic Assistant   | <b>3/03/2025 - 7/03/2025</b><br>25 Hours   | Completed         | I |
| Annual Leave<br>Domestic Assistant-2 | 3/03/2025 - 7/03/2025<br>15 Hours          | Completed         | 1 |

- 4. If you hold multiple assignments and need to delete specific dates for a particular assignment click on the Show individual dates toggle.
  - a. Then the **pencil icon** next to the relevant date/assignment. For further guidance on multiple assignments, please see the <u>Employee Guide to Leave for Multiple Assignments</u>.

| HH Edit Absence                     | Cancel Withdraw Submit |
|-------------------------------------|------------------------|
| Dates<br>Show individual dates      |                        |
| Duration<br>26/05/2025 - 27/05/2025 | 16 Hours               |
| + Add                               |                        |
| Domestic Assistant<br>20/05/2025    | 5 Hours                |
| Domestic Assistant-2<br>26/05/2025  | 3 Hours                |
| Domestic Assistant<br>27/05/2025    | 5 Hours                |
| Domestic Assistant-2<br>27/05/2025  | 3 Hours                |
| Projected Balance                   | 0 Hours                |

b. You will then be presented with the option to delete the absence for that specific date.

| Show individual datas                      |                    |  |
|--------------------------------------------|--------------------|--|
|                                            |                    |  |
|                                            |                    |  |
| 20/11/2025 - 20/11/2025                    | 8 Hours            |  |
| + Add                                      |                    |  |
| Domestic Assistant<br>20/11/2025           | 5 Hours            |  |
| Personal Job Title<br>Domestic Assistant-2 | •                  |  |
| Start Date<br>20/11/2025                   | Duration<br>3.00   |  |
| Scheduled Duration                         |                    |  |
| 3 Hours                                    |                    |  |
|                                            | Cancel Delete Save |  |
| Projected Balance                          | 0 Hours            |  |
| As-of 20/11/2025                           | Calculate          |  |
| Details                                    |                    |  |

5. To cancel the whole absence, click on the **Withdraw** button in the top right-hand corner.

| HH Edit Absence       |           |                             | Cancel | Withdraw |
|-----------------------|-----------|-----------------------------|--------|----------|
| Dates                 |           |                             |        |          |
| Start Date 26/05/2025 | Ħ         | Start Date Duration<br>8.00 | ]      |          |
| Open ended            |           |                             |        |          |
|                       |           |                             |        |          |
| End Date 27/05/2025   | Ħ         | End Date Duration<br>8.00   |        |          |
| Duration              |           |                             |        |          |
| 16 Hours              |           |                             |        |          |
| Show individual dates |           |                             |        |          |
|                       |           |                             |        |          |
| Projected Balance     | 0 Hours   |                             |        |          |
| As-of 27/05/2025      | Calculate |                             |        |          |
| Details               |           |                             |        |          |
| Reason                | -         |                             |        |          |

6. The absence status changes to **Withdrawn** if the absence had not been approved and was still waiting approval. If the absence had been previously approved the status changes to **Awaiting withdrawal approval** then will go to your line manager for re-approval.

#### Amending Special, Other or Unpaid Leave

1. From the Home page, click the **Me** and then **Time and Absences.** 

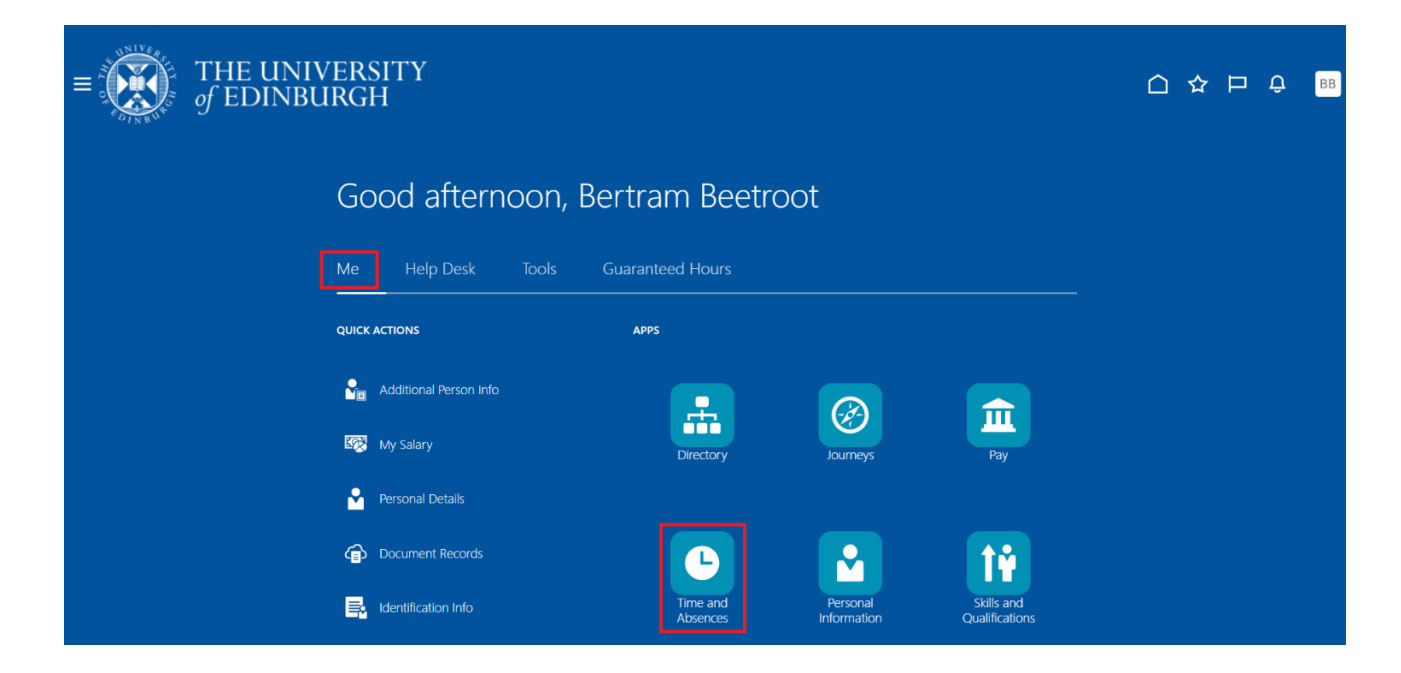

2. Click on the **Existing Absences** tile to view absences previously requested.

| $\equiv \bigcup_{of EDINBU}^{THE UNIV}$ | ERSITY<br>RGH                                                |                                                                                    |                                                                            |  |
|-----------------------------------------|--------------------------------------------------------------|------------------------------------------------------------------------------------|----------------------------------------------------------------------------|--|
| <b>〈</b> Time and Absenc                | es                                                           |                                                                                    |                                                                            |  |
|                                         |                                                              | Bertie Beetroot                                                                    |                                                                            |  |
|                                         | Current Time Card                                            | Existing Time Cards Access all of your time cards                                  | Team Schedule View your team's shifts and absences                         |  |
|                                         | Add Absence<br>Request an absence and submit for<br>approval | Absence Balance<br>Review current plan balances and<br>absences taken or requested | Existing Absences<br>View, change or withdraw existing<br>absence requests |  |

7. Find the absence you would like to amend. To quickly find the absence you're looking for, search by **type** or filter by **status** of the absence.

**Note:** the default date filter under the search bar cannot be removed, however, it can be changed to show a different period of time by clicking on it and amending the **Start** and **End Dates**.

3. Click on the **Pencil** icon next to the leave request you would like to amend.

| Search by type                       |                                          | Q                 |   |
|--------------------------------------|------------------------------------------|-------------------|---|
| Date 23/11/2024 X Status Clear (1)   |                                          |                   |   |
|                                      |                                          |                   |   |
| Annual Leave<br>Domestic Assistant   | 16/06/2025 - 20/06/2025<br>25 Hours      | Scheduled         | I |
| Annual Leave<br>Domestic Assistant-2 | 16/06/2025 - 20/06/2025<br>15 Hours      | Scheduled         | I |
| Emergency Time off for Dependants    | 26/05/2025 - 29/05/2025<br>32 Hours      | Awaiting approval | I |
| Special Paid Leave                   | 26/05/2025 - Open Ended<br>0 Hours       | Awaiting approval | 1 |
| Annual Leave<br>Domestic Assistant   | 5/04/2025 - 11/04/2025<br>25 Hours       | Completed         | 1 |
| Annual Leave<br>Domestic Assistant-2 | 4/04/2025 - 11/04/2025<br>18 Hours       | Completed         | I |
| Annual Leave<br>Domestic Assistant   | <b>3/03/2025 - 7/03/2025</b><br>25 Hours | Completed         | 1 |
| Annual anva                          | 3/03/2025 - 7/03/2025                    | Completed         | A |

4. If the type of leave you're applying for is the same and you only wish to change amend the dates, enter the new Start Date and End Date. You can also amend the Start Date Duration, add a Comment or add an Attachment. Click the Submit button at the top of the page.

| HH Edit Absence                              |                             | Cancel Withdraw | Submit |
|----------------------------------------------|-----------------------------|-----------------|--------|
|                                              |                             |                 |        |
| Absence Type<br>Other Paid Leave             |                             |                 |        |
| Dates                                        |                             |                 |        |
| Start Date 20/11/2025                        | Start Date Duration<br>8.00 |                 |        |
| Open ended                                   |                             |                 |        |
| End Date 20/11/2025                          |                             |                 |        |
| Duration<br>8 Hours<br>Show individual dates |                             | I               |        |

5. **If the type of leave you're applying for is different** to the original leave, **Withdraw** the original absence and re-apply for the new leave as per the <u>Requesting Leave</u> section above.

| HH Edit Absence                              |                             | Cancel | Withdraw |  |
|----------------------------------------------|-----------------------------|--------|----------|--|
|                                              |                             |        |          |  |
| Absence Type<br>Other Paid Leave             |                             |        |          |  |
| Dates                                        |                             |        |          |  |
| Start Date 20/11/2025                        | Start Date Duration<br>8.00 |        |          |  |
| Open ended                                   |                             |        |          |  |
| End Date 20/11/2025                          |                             |        |          |  |
| Duration<br>8 Hours<br>Show individual dates |                             |        |          |  |

6. **If you hold multiple assignments** and need to amend specific dates for a particular assignment click on the **Show individual dates** toggle and then the **pencil icon** next to the relevant date/assignment.

| HH Edit Absence                       | Cancel Withdraw Submit |
|---------------------------------------|------------------------|
| Absence Type<br>Other Paid Leave      |                        |
| Dates                                 |                        |
| Show individual dates                 |                        |
| Duration<br>20/11/2025 - 20/11/2025   | 8 Hours                |
| + Add                                 |                        |
| Domestic Assistant<br>20/11/2025      | 5 Hours                |
| Domestic Assistant-2<br>20/11/2025    | 3 Hours                |
| Projected Balance<br>As-of 20/11/2025 | 0 Hours<br>Calculate   |
| Details                               |                        |

7. You will then be presented with the option to amend the date and duration. Click **Save** once amended.

| Dates                                    |                  |                 |   |  |
|------------------------------------------|------------------|-----------------|---|--|
| Show individual dates                    |                  |                 |   |  |
|                                          |                  |                 |   |  |
|                                          |                  |                 |   |  |
| Duration<br>20/11/2025 - 20/11/2025      |                  | 8 Hour          | S |  |
|                                          |                  |                 |   |  |
| + Add                                    |                  |                 |   |  |
| Personal Job Title<br>Domestic Assistant |                  | •               |   |  |
|                                          |                  |                 |   |  |
| Start Date<br>20/11/2025                 | Duration<br>5.00 |                 |   |  |
|                                          |                  |                 |   |  |
| Scheduled Duration                       |                  |                 |   |  |
| 5110415                                  |                  |                 |   |  |
|                                          | Can              | cel Delete Save |   |  |
|                                          |                  |                 |   |  |

8. If required, enter or amend any Comments and/or upload any relevant documents to the Attachments section.

| Details                                     |  |         |  |
|---------------------------------------------|--|---------|--|
| Comments                                    |  |         |  |
| ittachments                                 |  |         |  |
| Drag and Drop<br>Select or drop files here. |  |         |  |
| URL                                         |  | Add URL |  |
|                                             |  |         |  |
| egislative information.                     |  |         |  |

9. Click on the **Submit** button at the top of the page once you have made all of the relevant changes.

| THE UNIVERSITY<br>of EDINBURGH     |                                            |                        | û 🗘 | cc |
|------------------------------------|--------------------------------------------|------------------------|-----|----|
| HH Edit Absence                    |                                            | Cancel Withdraw Submit |     |    |
|                                    |                                            |                        |     |    |
| Absence Type<br>Unauthorised Leave | Personal Job Title<br>Domestic Assistant-2 |                        |     |    |
| Dates                              |                                            |                        |     |    |
| Start Date<br>2/06/2025            | Start Date Duration<br>3.00                | ]                      |     |    |
| Open ended                         |                                            |                        |     |    |
| Estimated End Date                 | 曲                                          |                        |     |    |
| Projected Balance                  | 0 Hours                                    |                        |     |    |

10. The absence status changes to **Awaiting approval** until the request is approved by your Line Manager.

## Appendix

Please refer to the <u>Leave and absence options</u> webpage for when the absence type should be used, links to policy and further guidance. The table below highlights the Other Paid leave, Special Paid Leave and Unpaid leave absence types that can be selected by an employee.

| Absence Type (in<br>P&M) | Reason                                  | When to use this Action Reason          |
|--------------------------|-----------------------------------------|-----------------------------------------|
| Other Paid Leave         | Academic/Sabbatical                     | Academic/Sabbatical leave               |
|                          | Adoption Appointment                    | Adoption Appointment                    |
|                          | Antenatal appointment - partner         | Antenatal appointment - partner         |
|                          | Antenatal appointment – personal        | Antenatal appointment – personal        |
|                          | CPD Delegate                            | CPD Delegate                            |
|                          | CPD Speaker                             | CPD Speaker                             |
|                          | Conference/Seminar                      | Conference/Seminar                      |
|                          | Personal Health and Welfare appointment | Personal Health and Welfare appointment |
|                          | Study Leave                             | Study Leave                             |
|                          | TOIL                                    | Time off in Lieu                        |
|                          | Training/Training Course                | To attend training or a training course |

| Special Paid Leave | Army Reserves/Volunteer Reserve    | If you are a reservist, you are entitled to time off for training and mobilisation.      |  |
|--------------------|------------------------------------|------------------------------------------------------------------------------------------|--|
|                    | Forces                             |                                                                                          |  |
|                    | Bereavement Leave                  | For the death of a close relative, or when the employee has to make funeral              |  |
|                    |                                    | arrangements. Additional time may be considered if a lot of travel is required or        |  |
|                    |                                    | when plans have been delayed/complicated.                                                |  |
|                    | Compassionate Leave                | Can be used for extreme personal circumstances involving your family or those for        |  |
|                    |                                    | whom you have caring responsibilities.                                                   |  |
|                    | Emergency Domestic Situations      | These might include dealing with the immediate consequences of fire, flood, or           |  |
|                    |                                    | theft at home. This is different from the policy for applying for emergency time off     |  |
|                    |                                    | for dependents.                                                                          |  |
|                    | Fertility Treatment                | If you are following a course of treatment, paid time off is available. Time off is also |  |
|                    |                                    | available if they are supporting a partner during a treatment cycle.                     |  |
|                    | Funeral                            | Funeral for a relative or someone with whom you had a close personal                     |  |
|                    |                                    | relationship.                                                                            |  |
|                    | Jury Service                       | If you have been called for jury service                                                 |  |
|                    | Police statement                   | If you are required to give a police statement as a victim or witness of a crime.        |  |
|                    | Voluntary Public Service/Leave for | If you are:                                                                              |  |
|                    | Public Duties                      | a Justice of the Peace or                                                                |  |
|                    |                                    | an independent prison monitor                                                            |  |
|                    |                                    | you are entitled to time off to perform any duties of your office.                       |  |
|                    |                                    |                                                                                          |  |

|              | Volunteering Activities | <ul> <li>If you are a member of the following, you are entitled to time off to attend a meeting of the body and fulfil your responsibility as a member: <ul> <li>a local authority</li> <li>a statutory tribunal</li> <li>a police authority established under the Police Act 1996</li> <li>an independent monitoring board for a prison or a prison visiting committee</li> <li>a relevant health body</li> <li>a relevant education body</li> <li>the Scottish Environment Protection Agency</li> <li>Scottish Water</li> <li>a panel of lay observers, who monitor conditions in court custody and under escort</li> <li>a visiting committee of immigration removal centres</li> <li>a visiting committee of immigration short-term holding facilities.</li> </ul> </li> </ul> |  |
|--------------|-------------------------|----------------------------------------------------------------------------------------------------|--|
|              | Volunteering Activities | The University's A Day to Make a Difference entitles every staff member to an<br>additional day of paid leave to volunteer for a charity, organisation, or other good<br>cause. You can volunteer as a group, in person or remotely. See Edinburgh Local<br>for more information.                                                                                                    |  |
|              | Witness at Court        | You have been called to attend court as a witness                                                                                                    |  |
| Unpaid Leave | Academic/Sabbatical     | Academic/Sabbatical leave                                                                                                    |  |

|                       | Army Reserves/Volunteer Reserve    | Army Reserves/Volunteer Reserve Forces                                    |
|-----------------------|------------------------------------|---------------------------------------------------------------------------|
|                       | Forces                             |                                                                           |
|                       | Authorised Absence                 | Any other type of leave that has been authorised as appropriate           |
|                       | Campaigning for Election to        | If you are campaigning for (re-)election to the Scottish, UK or European  |
|                       | Parliament                         | parliament.                                                               |
|                       | Carers Leave                       | Up to 5 days (pro rata) unpaid carer's leave per rolling year.            |
|                       | Compassionate Leave                | Compassionate Leave                                                       |
|                       | Emergency Time off for Dependents  | Emergency Time off for Dependents                                         |
|                       | Extended Unpaid Leave              | If you need time off for an extended period, unpaid leave may be granted. |
|                       | Representing your Country          | If you are representing your country in a competitive event.              |
|                       | Unauthorised Absence               | Unauthorised Absence                                                      |
|                       | Voluntary Public Service/Leave for | Voluntary Public Service/Leave for Public Duties                          |
|                       | Public Duties                      |                                                                           |
| Unpaid Parental Leave | Unpaid Parental Leave              | Up to 4 weeks unpaid leave per child in one rolling year                  |

## Version History

| Version | Date | Description                                                                                         | Approved By |
|---------|------|----------------------------------------------------------------------------------------------------|-------------|
| 1.1     | N/A  | Draft                                                                                               |             |
| 2.0     | ТВС  | Updated guide to new format and updated screenshots and content to reflect the new Redwood screens. | ME          |

### **Reviewers & Approvers**

Further details of the Reviewers and Approvers of this document can be found by contacting HR Process Improvement. Please raise a Service Request using the category Continuous Improvement.